#### STEP 1: Log into Oracle – Click on Manager Self-Service New

|   |                                                                                             | Worklist                                                 |                                                       |                                                                    |              |
|---|---------------------------------------------------------------------------------------------|----------------------------------------------------------|-------------------------------------------------------|--------------------------------------------------------------------|--------------|
|   | DISD Budget User 001     DISD Campus/Org Inquiry and Reports     DISD Contractor Management | From                                                     | Туре                                                  | Subject                                                            | Full List    |
|   | DISD Employee Self-Service                                                                  | TILLERY, VICKIE                                          | DISD HRMS Self-Service                                | Please approve or reject the request.                              | 04-Apr-201   |
|   | 🕀 🛄 DISD Gift Enrollment Representative                                                     | JONES, LATASHA                                           | DISD HRMS Self-Service                                | Please approve or reject the request.                              | 04-Apr-201   |
|   | DISD GL Acctg Inquiry Reports 001                                                           | HUGHES, JO ANNE                                          | DISD HRMS Self-Service                                | Please approve or reject the request.                              | 04-Apr-201   |
|   | 🛨 🚞 DISD GL Budget User 001                                                                 | MENDOZA MARQUEZ, AARON                                   | DISD HRMS Self-Service                                | Please approve or reject the request.                              | 04-Apr-201   |
|   | DISD Grants Accounting Inquiry Reports                                                      | HUGHES, JO ANNE                                          | DISD HRMS Self-Service                                | Please approve or reject the request.                              | 04-Apr-201   |
|   | 🛨 🖿 DISD HR Principal/Dept Head 001                                                         | HOCKMAN, LEANNE                                          | DISD HRMS Self-Service                                | Please approve or reject the request.                              | 04-Apr-201   |
|   | 🕀 🖽 DISD I-Procurement User 001                                                             | COY, LAURA                                               | DISD HRMS Self-Service                                | Please approve or reject the request.                              | 04-Apr-201   |
| 1 | 😐 🚞 DISD Manager Self-Service New                                                           | GARCIA CHAVEZ, SYLVIA                                    | DISD HRMS Self-Service                                | Please approve or reject the request.                              | 04-Apr-201   |
|   | DISD Online Evaluation Appraiser                                                            | VALLES, CINDY                                            | DISD HRMS Self-Service                                | Please approve or reject the request.                              | 04-Apr-201   |
|   | DISD Online Evaluation Supervisor                                                           | ROBERTS, SCOTT                                           | DISD HRMS Self-Service                                | Please approve or reject the request.                              | 03-Apr-201   |
|   | DISD OTA Inquiny Reports                                                                    | HUGHES, JO ANNE                                          | DISD HRMS Self-Service                                | Please approve or reject the request.                              | 04-Apr-201   |
|   | T DISD OTA Training Administrator Salf                                                      | TAYLOR, CATHERYN                                         | DISD HRMS Self-Service                                | Please approve or reject the request.                              | 04-Apr-201   |
|   | Service                                                                                     | BELLEW, MIKE                                             | DISD HRMS Self-Service                                | Please approve or reject the request.                              | 04-Apr-201   |
|   | DISD OTL Approve Timecards 001                                                              | BELLEW, MIKE                                             | DISD HRMS Self-Service                                | Please approve or reject the request.                              | 04-Apr-201   |
|   | DISD OTL SUPPL Supplemental Pay 001                                                         | ESPINOZA, STEPHANIE                                      | Requisition                                           | Purchase Requisition 1236451 for ESPINOZA, STEPHANIE (1,209.50 USD | ) 04-Apr-201 |
|   | DISD Requisitioner/Requisition Approver                                                     | TIP Vacation Rules - Redin<br>TIP Worklist Access - Spec | ect or auto-respond to no<br>ify which users can view | itifications.<br>and act upon your notifications.                  |              |

### STEP 2: Click on Academic & Athletic Coach Designation

| DISD Manager Self-Service New          |                                 |                             |                                                          |                         |
|----------------------------------------|---------------------------------|-----------------------------|----------------------------------------------------------|-------------------------|
| All Actions Awaiting Your Attention    | Worklist                        |                             |                                                          |                         |
| Change Employee Work Hours             |                                 |                             |                                                          |                         |
| My Employee Information                |                                 |                             |                                                          | E-HILL-L(LE)            |
| Workligt                               |                                 |                             |                                                          | Full List (15)          |
| DICD Measure Ethnicity and Dave        | From                            | Type 📥                      | Subject                                                  | Sent Due                |
| DISD Manager Ethnicity and Race        | TILLERY, VICKIE                 | DISD HRMS Self-Service      | Please approve or reject the request.                    | 04-Apr-2018             |
| DISD 4 Day Work Week Setup             | JONES, LATASHA                  | DISD HRMS Self-Service      | Please approve or reject the request.                    | 04-Apr-2018             |
| DISD Employee Charitable Donations     | HUGHES, JO ANNE                 | DISD HRMS Self-Service      | Please approve or reject the request.                    | 04-Apr-2018             |
| <u>Report</u>                          | MENDOZA MARQUEZ, AARC           | N DISD HRMS Self-Service    | Please approve or reject the request.                    | 04-Apr-2018             |
| DISD Manager Overtime Request          | HUGHES, JO ANNE                 | DISD HRMS Self-Service      | Please approve or reject the request.                    | 04-Apr-2018             |
| DISD Manager Overtime Report           | HOCKMAN, LEANNE                 | DISD HRMS Self-Service      | Please approve or reject the request.                    | 04-Apr-2018             |
| DISD Principal Appraisal               | COY, LAURA                      | DISD HRMS Self-Service      | Please approve or reject the request.                    | 04-Apr-2018             |
| DISD Teacher Certification Report      | GARCIA CHAVEZ, SYLVIA           | DISD HRMS Self-Service      | Please approve or reject the request.                    | 04-Apr-2018             |
| DISD Class Waiver                      | VALLES, CINDY                   | DISD HRMS Self-Service      | Please approve or reject the request.                    | 04-Apr-2018             |
| DISD Approve Timecards                 | ROBERTS, SCOTT                  | DISD HRMS Self-Service      | Please approve or reject the request.                    | 03-Apr-2018             |
| DISD Admin Transfers                   | HUGHES, JO ANNE                 | DISD HRMS Self-Service      | Please approve or reject the request.                    | 04-Apr-2018             |
| DISD TEI Summative Performance         | TAYLOR, CATHERYN                | DISD HRMS Self-Service      | Please approve or reject the request.                    | 04-Apr-2018             |
| Evaluation                             | BELLEW, MIKE                    | DISD HRMS Self-Service      | Please approve or reject the request.                    | 04-Apr-2018             |
| DISD TEI Scorecards                    | BELLEW, MIKE                    | DISD HRMS Self-Service      | Please approve or reject the request.                    | 04-Apr-2018             |
| DISD - Notice of Intent Survey Results | ESPINOZA, STEPHANIE             | Requisition                 | Purchase Requisition 1236451 for ESPINOZA, STEPHANIE (1, | 209.50 USD) 04-Apr-2018 |
| Report                                 | <b>TIP</b> Vacation Rules - Red | irect or auto-respond to no | tifications.                                             |                         |
| DISD Time And Effort                   | TIP Worklist Access - Speed     | ecify which users can view  | and act upon your notifications.                         |                         |
| DISD Academic & Athletic Coach         |                                 |                             |                                                          |                         |
| Designation                            |                                 |                             |                                                          |                         |

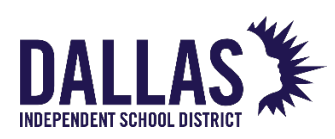

STEP 3: Click on the search icon next to Enter Employee ID

| 3                                 |                                                                                    |
|-----------------------------------|------------------------------------------------------------------------------------|
|                                   | Manager Self-Service New                                                           |
| Employee ID<br>* 3<br>Go Clear Se | Dallas Independent School District arch: EmpNumber cademic Coach Designation Forms |
| Navigation Delete View Report     | School Year 2018-2019                                                              |
|                                   | <b>TIP</b> Only your direct reports are searchable                                 |

STEP 4: Click Go

|                                    |                                                         |                    |                             | 4                                 |               |
|------------------------------------|---------------------------------------------------------|--------------------|-----------------------------|-----------------------------------|---------------|
|                                    |                                                         |                    | scbebsd501.dallasisd.or     | g                                 |               |
| Search and                         | Select:                                                 |                    |                             |                                   |               |
|                                    |                                                         |                    |                             |                                   | Cancel Select |
| Search                             |                                                         |                    |                             |                                   |               |
| To find yo<br>Search By<br>Results | ur item, select a filter it<br>EmployeeNumber<br>Search | em in the pulldown | list and enter a value to b | e text field, then select the "Go | " button.     |
| Select                             | Quick Select                                            | Coach Name         | EmployeeNumber              | Assignment Number                 | Location/Org  |
| About this                         | No search conducted.<br>Page                            |                    |                             |                                   |               |
|                                    |                                                         |                    |                             |                                   | Cancel Select |

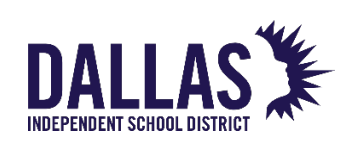

### STEPS 5: Select employee – Click Quick Select

| Search        | and Select:                   |                                       |                                  |                                  |                         |  |  |  |  |  |  |  |  |
|---------------|-------------------------------|---------------------------------------|----------------------------------|----------------------------------|-------------------------|--|--|--|--|--|--|--|--|
|               |                               |                                       |                                  |                                  | Cancel Select           |  |  |  |  |  |  |  |  |
| Searc         | Search                        |                                       |                                  |                                  |                         |  |  |  |  |  |  |  |  |
| To find       | d your item, select           | a filter item in the pulldown list ar | nd enter a value in the text fie | eld, then select the "Go" button | I.                      |  |  |  |  |  |  |  |  |
| Search        | Search By EmployeeNumber 🗘 Go |                                       |                                  |                                  |                         |  |  |  |  |  |  |  |  |
| Resul         | Results                       |                                       |                                  |                                  |                         |  |  |  |  |  |  |  |  |
| Resul         |                               |                                       |                                  |                                  |                         |  |  |  |  |  |  |  |  |
|               |                               |                                       |                                  | S Previous                       | 1-10 🗘 <u>Next 10</u> 🦻 |  |  |  |  |  |  |  |  |
| Select        | Quick Select                  | Coach Name                            | EmployeeNumber                   | Assignment Number                | Location/Org            |  |  |  |  |  |  |  |  |
| $\circ$       |                               | ADAMS, ALEXA JADE                     | 82565                            | 82565-2                          | 001-ADAMS HS            |  |  |  |  |  |  |  |  |
| 0             | <u></u>                       | ALENT, ROBERT NATHANIEL               | 1210                             | 1210-4                           | 001-ADAMS HS            |  |  |  |  |  |  |  |  |
| $\overline{}$ | 🤛 🖭                           | ALEXANDER, TIFFANY C.                 | 68525                            | 68525                            | 001-ADAMS HS            |  |  |  |  |  |  |  |  |
| 0             |                               | ALLISON, ROBERT B                     | 11425                            | 11425                            | 001-ADAMS HS            |  |  |  |  |  |  |  |  |
| 0             | <b>.</b>                      | ANDREZ, REGIS ALECIO SR               | 88108                            | 88108                            | 001-ADAMS HS            |  |  |  |  |  |  |  |  |
| 0             |                               | ARMSTRONG, DONNELL LEI                | 82050                            | 82050                            | 001-ADAMS HS            |  |  |  |  |  |  |  |  |
| 0             |                               | ASHMORE, GRANT                        | 71645                            | 71645                            | 001-ADAMS HS            |  |  |  |  |  |  |  |  |
| 0             |                               | BAKER, JONATHAN LEE                   | 88253                            | 88253                            | 001-ADAMS HS            |  |  |  |  |  |  |  |  |
| 0             |                               | BAYSON, CHRISTOPHER C                 | 28752                            | 28752                            | 001-ADAMS HS            |  |  |  |  |  |  |  |  |
| 0             |                               | BECKER, STUART                        | 84857                            | 84857-2                          | 001-ADAMS HS            |  |  |  |  |  |  |  |  |
|               |                               |                                       |                                  | S Previous                       | 1-10 🗘 <u>Next 10</u> 🦻 |  |  |  |  |  |  |  |  |

#### STEP 6: Click Go

Note: ID will auto populate

|    |                                                                             | Ianager Self-Service New                                       |
|----|-----------------------------------------------------------------------------|----------------------------------------------------------------|
| 6- | Employee ID<br>* 68525 S<br>Go Clear<br>Navigation<br>Delete<br>View Report | DISD Academic Coach Designation Forms<br>School Year 2018-2019 |

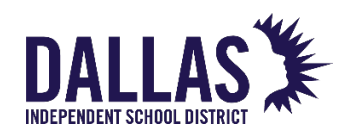

### STEPS 7 & 8: REPLACE/UPDATE A COACH

Choose a coach designation type – Academics, Robotics, Athletics Click Continue

| yee ID    | Logged In A                                                                                                    | s: KASTL, RIC | CHARD JOSEPH |
|-----------|----------------------------------------------------------------------------------------------------|---------------|--------------|
| 58525 😼 🔍 | Danas independent Schoor District                                                                                                    | Exit          | Continue     |
| io Clear  | DISD Coach Designation Forms                                                                                                    |               |              |
| tion      | School Year 2018-2019                                                                                                    |               |              |
| 2         |                                                                                                    |               |              |
| Report    | Employee and Supervisor Details                                                                                                    |               |              |
|           | Employee Name ALEXANDER, TIFFANY C.<br>Employee 10 68525 Supervisor Name KASTL, RICHARD JOSEPH<br>Email Address TIFALEXANDER@dallasisd.org Supervisor Phone (972) 502-4984<br>Location 001-ADAMSH 55 Supervisor Final RKastl@dallasisd.org<br>Organization Name BRYAN ADAMS HIGH SCHOOL<br>Date Cf Birth 26-59-1986                                                                                                    |               |              |
|           | Coach Designation                                                                                                    |               |              |
|           | Academic Coach  Coscipating New Academic Coach  Coscipating New Academic Coach  Coscipating New Academic Coach  Coscipating New Robotics Coach  Coscipating New Robotics Coach  Coscipating Ne |               |              |
|           | GYTIP Click on Continue to Designate New/Replace Academic Coach     GYTIP Only your direct reports are searchable                                                                                                    |               |              |
|           | + Academic Coach                                                                                                    | _             |              |
|           | Robotics Coach                                                                                                    |               |              |
|           | Athletic Coach                                                                                                    |               |              |
|           |                                                                                                    | Fyit          | Continue     |

#### **STEPS 9-13 Overview**

| SD Coach                             | nation<br>Designatio                           | on Form                        | 15                                     |                                                   |                      | 9               |                             |            |        | 10         |
|--------------------------------------|------------------------------------------------|--------------------------------|----------------------------------------|---------------------------------------------------|----------------------|-----------------|-----------------------------|------------|--------|------------|
| C                                    | nange Coa                                      | ch Desi                        | gnation                                |                                                   |                      | T               |                             |            |        | <b>T</b>   |
| h Designation [                      | etails                                         |                                |                                        |                                                   |                      |                 |                             |            |        | 1          |
| Emplo                                | veo TD Full Name                               | ,                              | Accionment #                           | Email Addross                                     | Effective Start Date | Effective End D | the Event / Brogram         | Porcont(%) | Doloto | Add Pow    |
| 68525                                | ALEXANDER,                                     | , TIFFANY C. 6                 | 58525                                  | TIFALEXANDER@dallasisd.org                        | 01-Sep-2018          | 10-Sep-2018     | ACADEMIC DECATHLON          | 100        | Î      | 43         |
| _                                    | >                                              | _ Q                            |                                        |                                                   |                      |                 | ACADEMIC DECATHLON          | 100        | Î      | <b>4</b> 3 |
| 68525                                | ALEXANDER,                                     | , TIFFANY C. 6                 | 58525                                  | TIFALEXANDER@dallasisd.org                        | 01-Sep-2018          |                 | CHEERLEADER - VARSITY       | 100        | Î      | <b>₽</b> ⊘ |
| 68525                                | ALEXANDER,                                     | TIFFANY C. 6                   | 58525                                  | TIFALEXANDER@dallasisd.org                        | 01-Sep-2018          |                 | CAMPUS ACTIVITY COORDINATOR | R 100      | Î      | 40         |
| 68525                                | ALEXANDER,                                     | TIFFANY C. 6                   | 58525                                  | TIFALEXANDER@dallasisd.org                        | 01-Sep-2018          |                 | DRILL TEAM                  | 100        | Î      | 43         |
| You cannot Upda<br>To Delete any coa | te or Delete the exist<br>sch information, you | ting Coach det<br>need goto De | tails using this s<br>lete screen from | creen. You can only add a Coa<br>n the main menu. | ch.                  | 12              |                             |            |        |            |

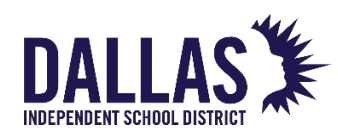

- **STEP 9: Select Effective End Date**
- STEP 10: Click + icon under Add Row
- STEP 11: Click search icon to select replacement coach
- **STEP 12: Select Effective Start Date**
- **STEP 13: Click Continue**
- **STEP 14: Click Submit**

| end Supplemental Pa       | ay                                 |                   |                               |                                  |                                |                    |
|---------------------------|------------------------------------|-------------------|-------------------------------|----------------------------------|--------------------------------|--------------------|
| DISD Coach                | Designation Forms                  | 5                 |                               |                                  |                                |                    |
|                           | Review Screen                      | ·                 |                               |                                  |                                |                    |
|                           | Review Scicen                      |                   |                               |                                  |                                |                    |
|                           |                                    |                   |                               |                                  |                                |                    |
| oach Designation De       | tails                              |                   |                               |                                  |                                |                    |
| Journ Designation De      | Juna                               |                   |                               |                                  |                                |                    |
|                           |                                    |                   |                               |                                  |                                |                    |
|                           | EmployeeName                       | Employee ID       | EmailAddress                  | Event/Program                    | Event/Program                  | Stipend Percentage |
|                           | ALEXANDER, TIFFANY C.              | 68525             | TIFALEXANDER@dallasisd.org    | ACADEMIC DECATHLON               | ACADEMIC DECATHLON             | 100                |
|                           | ANDREZ, REGIS ALECIO SE            | 88108             | RANDREZ@dallasisd.org         | ACADEMIC DECATHLON               | ACADEMIC DECATHLON             | 100                |
|                           | ALEXANDER, TIFFANY C.              | 68525             | TIFALEXANDER@dallasisd.org    | CHEERLEADER - VARSITY            | CHEERLEADER - VARSITY          | 100                |
|                           | ALEXANDER, TIFFANY C.              | 68525             | TIFALEXANDER@dallasisd.org    | CAMPUS ACTIVITY COORDINA         | ATOR CAMPUS ACTIVITY COORDINAT | FOR 100            |
|                           | ALEXANDER, TIFFANY C.              | 68525             | TIFALEXANDER@dallasisd.org    | DRILL TEAM                       | DRILL TEAM                     | 100                |
|                           |                                    |                   |                               |                                  |                                |                    |
| provals                   |                                    |                   |                               |                                  |                                |                    |
|                           |                                    |                   |                               |                                  |                                |                    |
|                           |                                    |                   |                               |                                  |                                |                    |
| • TIP A notification is s | ent to coach to sign the Agreement | t. Only after the | coach signs the agreement, it | t goes to the below approvers fo | pr approvai.                   |                    |
|                           |                                    |                   | Approv                        | HUDCOTTU CHADIA I                |                                |                    |
|                           |                                    |                   | 159/9                         | MEET CHENDY I                    |                                |                    |
|                           |                                    |                   | 4350                          | WEST, SHEKKT L                   |                                |                    |
|                           |                                    |                   |                               |                                  |                                |                    |
|                           |                                    |                   |                               | Submit                           |                                |                    |
|                           |                                    |                   |                               |                                  |                                |                    |

14

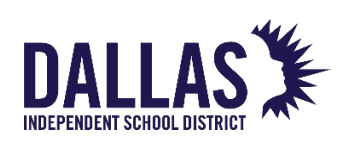

#### **STEPS 7 & 8: COACH PROMOTION AND DEMOTION**

**Select Promotion or Demotion** 

**Click Continue** 

Note: Only applicable to Athletics

Promotion – use to promote an assistant coach to a head coach or a B team coach to an A team coach

Demotion – use to demote a head coach to an assistant coach or an A team coach to a B team coach

| nployee ID            | Dallas Independent School District                                                                                                    | IS: KASTL, RICHARD JOSEPH |
|-----------------------|----------------------------------------------------------------------------------------------------|---------------------------|
| Go Clear              | DISD Coach Designation Forms<br>School Year 2018-2019                                                                                                    | Exit Continue             |
| Delete<br>View Report | Employee and Supervisor Details                                                                                                    |                           |
|                       | Employee Name ASHMORE, GRANT<br>Employee 10 71645<br>Assignment # 71645<br>Email Address GASHMORE@dallasisd.org<br>Location 00-ADAMS HIGH SCHOOL<br>Date Of Birth 10-Now-1977                                                                                                    |                           |
|                       | Coach Designation                                                                                                    |                           |
|                       | Academic Coach     Robotics     Athetics       *     Designating New Academic Coach     *     Designating New Robotics Coach     *     Designating New Robotics Coach       *     Replace/Update Academic Coach     *     Replace/Update Robotics Coach     *     Replace/Update Academic Coach | -7                        |
|                       | STIP Click on Continue to Designate New/Replace Academic Coach STIP Only your direct reports are searchable                                                                                                    |                           |
|                       | Academic Coach                                                                                                    |                           |
|                       | Robotics Coach                                                                                                    |                           |
|                       | Athletic Coach                                                                                                    |                           |
|                       |                                                                                                    | Exit Continue             |

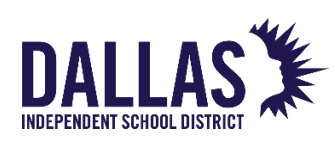

#### **STEPS 9-14 Overview**

| Designati | on Details   |                |       |                        |                      |                 |                                 |           |        |    |    |
|-----------|--------------|----------------|-------|------------------------|----------------------|-----------------|---------------------------------|-----------|--------|----|----|
|           | Freedom a TD | Full Manua     | a 1   | Free II Address        | The star Charle Date | V               |                                 | Barrantia | Delate |    |    |
|           | 71645        | ASHMORE, GRANT | 71645 | GASHMORE@dallasisd.org | 07-Aug-2018          | chective and Da | HS TRACK HEAD BOYS              | 25        | Belete |    |    |
|           | 71645        | ASHMORE, GRANT | 71645 | GASHMORE@dallasisd.org | 29-Aug-2018          |                 | HS BASKETBALL ASST/JV/ FR GIRLS | 5 25      | Û      | 40 |    |
|           | 71645        | ASHMORE, GRANT | 71645 | GASHMORE@dallasisd.org | 31-Jul-2018          | 31-Oct-2018     | HS BASKETBALL HEAD GIRLS        | 25        | 1      | 42 |    |
|           | 71645        | ASHMORE, GRANT | 71645 | GASHMORE@dallasisd.org | 31-Jul-2018          | 17-Sep-2018     | HS CROSS COUNTRY ASST B/G       | 25        | Û      | +0 | 6- |
|           | 71645        | ASHMORE, GRANT | 71645 | GASHMORE@dallasisd.org | 17-Sep-2018          |                 | HS CROSS COUNTRY 🛓 🔍            | 25        | 1      | +3 |    |
|           | 71645        | ASHMORE, GRANT | 71645 | GASHMORE@dallasisd.org | 05-Nov-2018          |                 | HS CROSS COUNTRY HEAD           | 25        | Û      | 40 |    |
|           | 71645        | ASHMORE, GRANT | 71645 | GASHMORE@dallasisd.org | 04-Sep-2018          |                 | HS GOLF HEAD B/G                | 25        | a      | 42 |    |
|           | 71645        | ASHMORE, GRANT | 71645 | GASHMORE@dallasisd.org | 31-Jul-2018          |                 | HS SOFTBALL HEAD                | 25        | 1      | 40 |    |
|           |              |                |       |                        |                      | 1               |                                 |           |        |    |    |

- **STEP 9: Select Effective End Date**
- STEP 10: Click + icon under Add Row
- STEP 11: Select coach & select Effective Start Date
- STEP 12: Select Event/Program
- **STEP 13: Select Percentage**
- **STEP 14: Click Continue**

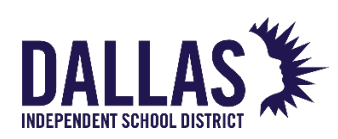

#### **STEP 15: Click Submit**

| Stipend Supplemental Pay            |                                     |                         |                                       |                             |                    |      |
|-------------------------------------|-------------------------------------|-------------------------|---------------------------------------|-----------------------------|--------------------|------|
|                                     |                                     |                         |                                       |                             |                    | Back |
| DISD Coach Desig                    | nation Forms                        |                         |                                       |                             |                    |      |
| Revie                               | w Screen                            |                         |                                       |                             |                    |      |
|                                     |                                     |                         |                                       |                             |                    |      |
|                                     |                                     |                         |                                       |                             |                    |      |
| Coach Designation Details           |                                     |                         |                                       |                             |                    |      |
|                                     |                                     |                         |                                       |                             |                    |      |
|                                     |                                     |                         |                                       |                             |                    |      |
|                                     | EmployeeName Employee               | ID EmailAddress         | Event/Program                         | Event/Program               | Stipend Percentage |      |
|                                     | BIRDWELL, DIANE E 36297             | DBirdwell@dallasisd.    | org HS BASKETBALL HEAD GIRLS          | HS BASKETBALL HEAD GIRL     | S 50               |      |
|                                     | BIRDWELL, DIANE E 36297             | DBIrdwell@dallasisd.    | Org HS BASKETBALL ASST/JV/ FR BU      | IS HS BASKETBALL ASST/JV/ F | R BOYS 100         |      |
|                                     |                                     |                         |                                       |                             |                    |      |
| Approvals                           |                                     |                         |                                       |                             |                    |      |
|                                     |                                     |                         |                                       |                             |                    |      |
|                                     |                                     |                         |                                       |                             |                    |      |
| TIP A notification is sent to coach | n to sign the Agreement. Only after | the coach signs the agr | reement, it goes to the below approve | rs for approval.            |                    |      |
|                                     |                                     |                         | 27554 SALINAS, SILVIA M               |                             |                    |      |
|                                     |                                     |                         | 39436 CORDOVA, ELISA                  |                             |                    |      |
|                                     |                                     |                         |                                       |                             |                    |      |
|                                     |                                     |                         | Submit                                |                             |                    |      |
|                                     |                                     |                         |                                       |                             |                    |      |
|                                     |                                     |                         |                                       |                             |                    |      |
|                                     |                                     |                         |                                       |                             |                    |      |
|                                     |                                     |                         |                                       | _                           |                    |      |
|                                     |                                     |                         |                                       |                             |                    |      |
|                                     |                                     |                         | 6                                     | 5                           |                    |      |
|                                     |                                     |                         |                                       |                             |                    |      |

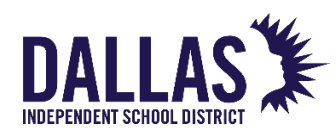